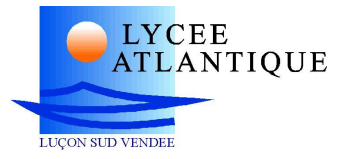

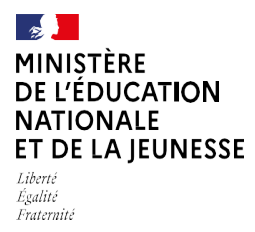

## **COMMENT INSCRIRE MON ENFANT**

BP 239- 85402 LUCON Cedex https://atlantique.paysdelaloire.e-lyco.fr/

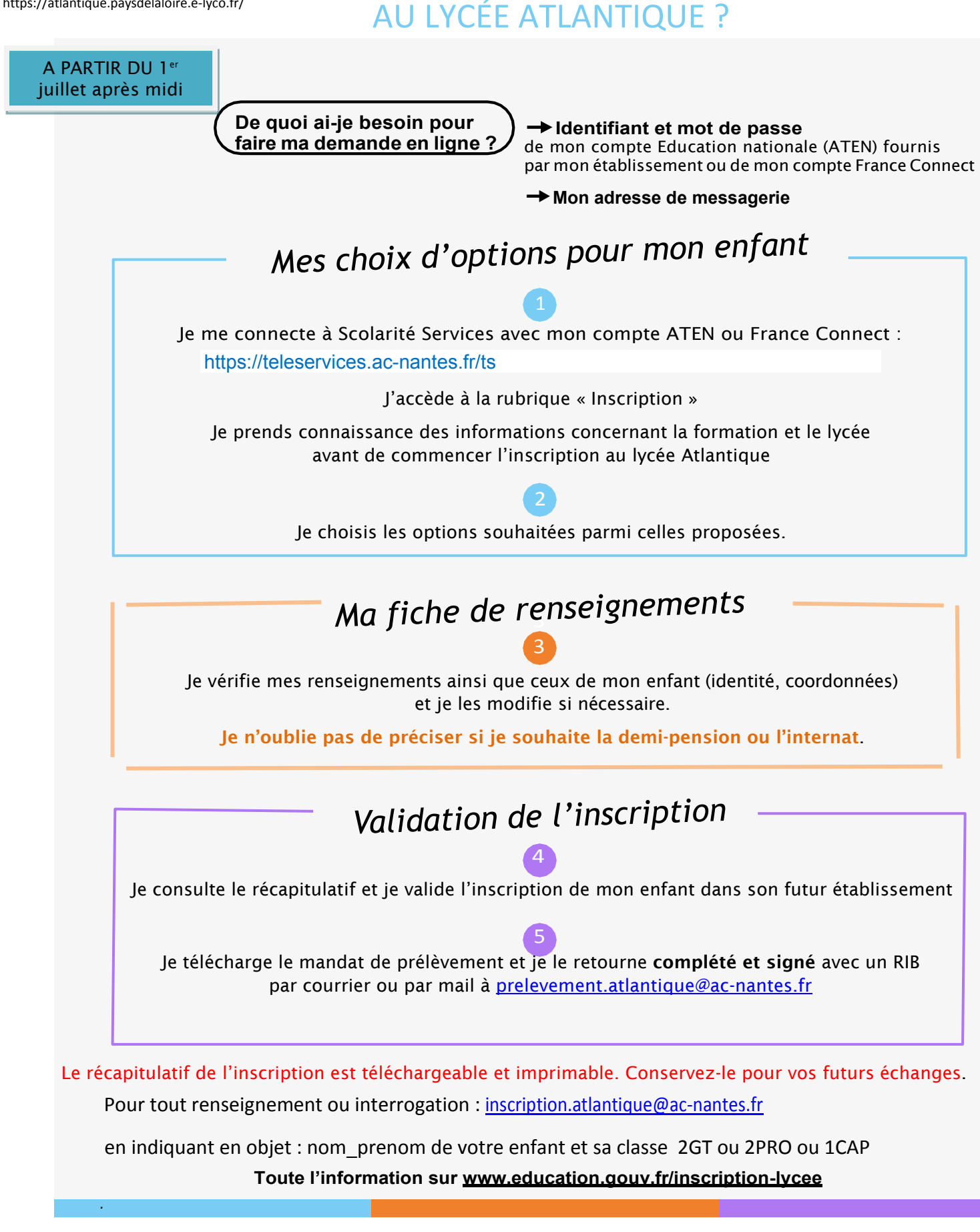